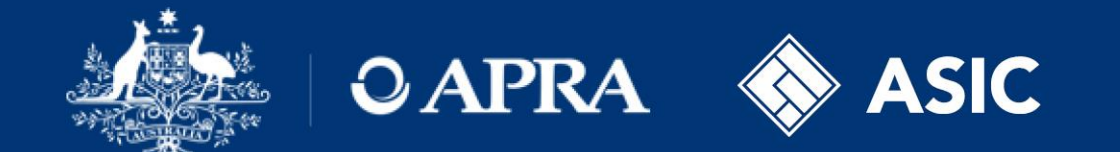

### **Financial Accountability Regime**

# Registering an accountable person

### **Registration – Creating a registration form**

| Return name:     | *                                                                                                    |
|------------------|----------------------------------------------------------------------------------------------------|
| Select form set: | <ul> <li>Financial Accountability Regime - Breach by Accountable</li> <li>Person</li> <li>Financial Accountability Regime - Breach by Entity</li> <li>Financial Accountability Regime - Entity Profile</li> <li>Financial Accountability Regime - Notifiable Events</li> <li>Financial Accountability Regime - Registration</li> </ul> |
| Effective Date:  | dd/mm/yyyy) 🛱 *<br>Create                                                                                                    |

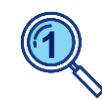

In APRA Connect, select the *'Financial Accountability Regime – Registration'* form to register an individual as a new FAR accountable person for a specific accountable entity, or for a significant related entity of an accountable entity. The 'Financial

Accountability

Regime – Entity

**Profile'** form needs

to be submitted and

processed by the

registration form.

creating and

submitting a

Regulators prior to

### **Registration – Submission lodgment status**

| Financial Accountability Regime - Register Accountable Person FAR RAF                                                                   |                                                                                    |  |
|----------------------------------------------------------------------------------------------------|------------------------------------------------------------------------------------|--|
| Entity Name                                                                                                    | TestingtestBank                                                                    |  |
| ABN                                                                                                    | 71153555456                                                                        |  |
| Enhanced/Core                                                                                                    | Core                                                                               |  |
| Dual/Sole Regulated                                                                                                    | Dual                                                                               |  |
| Industry                                                                                                    | Authorised Deposit-Taking Institution                                              |  |
| Submission lodgeme<br>Submitting as a draft (not<br>an application under sect<br>Submitting as an applicat<br>section 41 of the FAR Act | e this does not constitute<br>ion 41 of the FAR Act)<br>ion for registration under |  |

Draft submissions are not required - make formal submissions only by selecting the 'Submitting as an application for registration under section 41 of the FAR Act' option.

The entity information displayed at the top of the form is not editable and reflects the accountability entity classifications as per the '*Financial Accountability Regime – Entity Profile*' form.

### **Registration – Accountable person commencement date**

| Accountable Person                                                                                   |                                                                                   |
|----------------------------------------------------------------------------------------------------|-----------------------------------------------------------------------------------|
| Commencement date                                                                                    | 15/03/2025                                                                        |
| If the Commencement date is in the past, please explain why by selecting one of the dropdown options | ✓                                                                                 |
| Rationale if commencement date is within 21 days<br>after the day of submission                      |                                                                                   |
| Commencement date should not be within 21 days from in exceptional circumstances only.               | the day after the submission. Regulators will expedite a registration application |
| Status                                                                                               | Registration V *                                                                  |
| Select checkbox to withdraw this submission                                                          |                                                                                   |

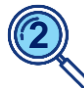

If the '**Commencement date**' is in the past:

- select the reason from the dropdown box; and
- add rationale in the free text box, or if selecting 'Other', provide details in the '*Additional Information Section*' of the form.

'**Commencement date**' is the date the individual has, or will, start occupying the role as an accountable person.

It should be **at least 21 calendar days after** the day the application is submitted. For clarity, the submission date is considered day zero.

Please note that applications with incorrect or missing information may result in the accountable person not being registered in time.

### **Registration – Personal identification details**

| Personal identification details                                                                                                    |            |   |  |  |
|----------------------------------------------------------------------------------------------------|------------|---|--|--|
| Identifying information                                                                                                    |            |   |  |  |
| Title                                                                                                    | <b>~</b>   |   |  |  |
| Given name(s)                                                                                                    |            |   |  |  |
| Middle name(s)                                                                                                    |            |   |  |  |
| Family name(s)                                                                                                    |            | * |  |  |
| Date of birth                                                                                                    | *          |   |  |  |
| Director identification number. If the Accountable<br>Person has a director identification number, the<br>number must be provided, otherwise please enter<br>'N/A' |            |   |  |  |
| Has an application previously been made on behalf of the individual to be registered as an accountable person?                                                     | ⊖Yes ○No ★ |   |  |  |
| Contact details                                                                                                    |            |   |  |  |
| Direct phone number                                                                                                    | *          |   |  |  |
| Direct email address                                                                                                    | *          |   |  |  |
| Position title (role title)                                                                                                    | *          |   |  |  |
| Position title start date                                                                                                    | *          |   |  |  |
| Employer name                                                                                                    | *          |   |  |  |
| Employer name start date                                                                                                    | *          |   |  |  |
|                                                                                                    |            |   |  |  |

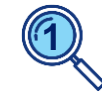

The Director Identification number, or DIN / Director ID, is a 15-digit number starting with 036 (refer to the Australian Business Registry Services (ABRS) website to confirm).

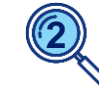

Select '**Yes**' if an application has previously been submitted for the individual.

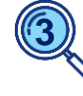

For the '*Position title start date*' and '*Employer name start date*' there is no need to include historical dates pre-FAR commencement.

When submitting this form for the first time, this date will correspond to the date the entity first becomes an accountable entity.

For changes to this information, enter the date of change.

### **Registration – Disqualification information**

| Disqualification information                                          |                |
|-----------------------------------------------------------------------|----------------|
| Has this person ever been disqualified under s. 42 of the FAR Act?    | 1 ○ Yes ○ No * |
| If the answer to the previous question is yes, please provide details |                |
| Previous variations or revocations of disqualifications               |                |

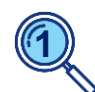

If '**Yes**' is selected, the subsequent two free-text fields will become editable and mandatory. Provide details of the FAR disqualification, including any conditions and the relevant dates.

**Note:** The accountable entity should consider whether this impacts its decision to apply to register the person as an accountable person, and when completing the declaration in the registration form, that the person is suitable to be an accountable person under paragraph 41(2)(c) of the FAR Act.

### Registration – Responsibilities in relation to the accountable entity

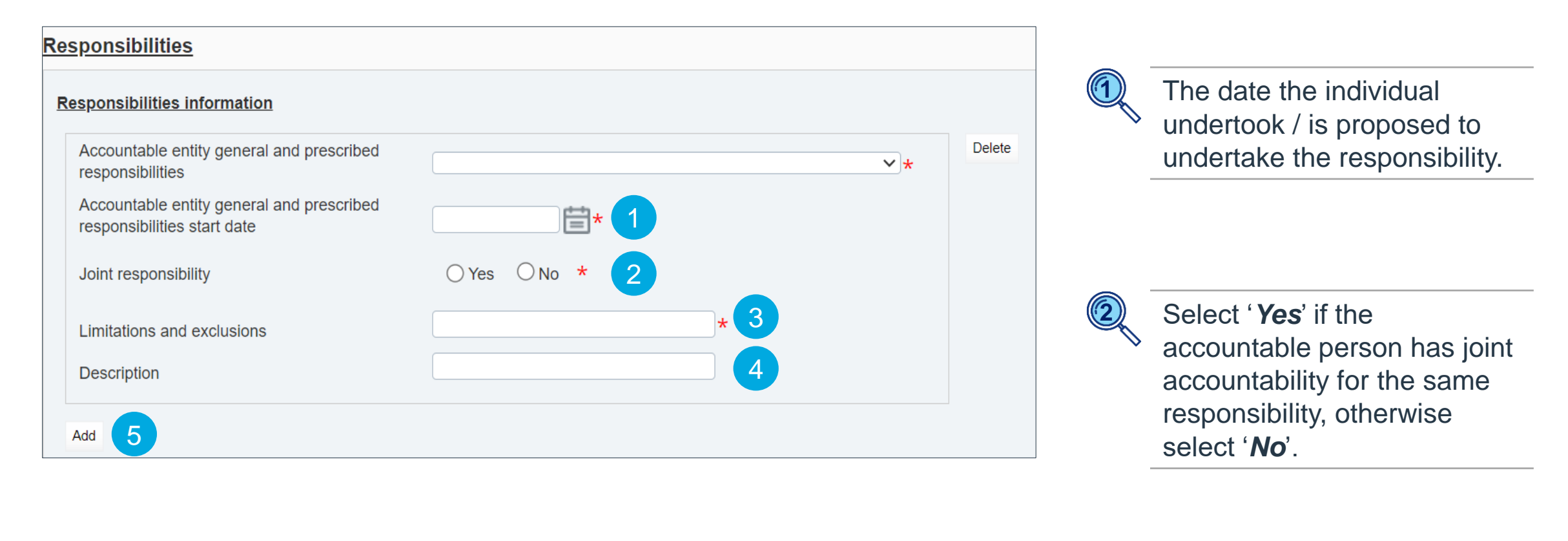

5

Select '**Add'** to add additional records where an individual holds multiple responsibilities.

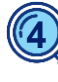

Where a general responsibility is held, provide a description of the individual's responsibilities.

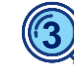

Report any limitations and exclusions related to the responsibility held by the accountable person. If none, enter '*N/A*'.

### **Registration – Key functions**

|   | Key functions information |    |        |
|---|---------------------------|----|--------|
| 1 | Key functions             | ×* | Delete |
| 2 | Key functions start date  |    |        |
| 3 | Description               |    |        |
| 4 | Add                       |    |        |

Refer to the Regulator
 rules and the Regulators' websites for key function descriptions.

Where key functions are not applicable to the individual select '**No key** *function held*'.

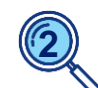

#### Enter the date:

- the individual undertook / is proposed to undertake the key function; or
- to indicate the period for which
   'No key function held'.

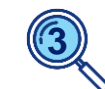

If the key function is assigned to more than one AP, the Regulators request that a description of the actual practices as it relates to this AP is provided.

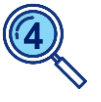

Select '*Add*', where multiple key functions are held.

### **Registration – Responsibilities for significant related entities (SREs)**

#### Significant related entities - general responsibilities

Does, or will, the person, have a senior executive responsibility for management or control of the operations of a significant related entity under subpara. 10(1)(b)(ii) or 10(6)(b)(ii) of the Act (general responsibility)?

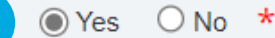

| 6      | Significant related entity                                                                                                    |   | ✓★ Delet |
|--------|----------------------------------------------------------------------------------------------------|---|----------|
| /<br>s | Accountable person start date against the<br>ignificant related entity                                                                                      | * |          |
|        | Significant related entity general<br>responsibilities subpara. 10(1)(b)(ii) or<br>10(6)(b)(ii) of the FAR Act                                              | * | Delete   |
|        | Accountable person start date against<br>the significant related entity general<br>responsibilities subpara. 10(1)(b)(ii) or<br>10(6)(b)(ii) of the FAR Act | * |          |
|        | Description                                                                                                    | * |          |
|        | Add                                                                                                    |   |          |
|        | dd                                                                                                    |   |          |

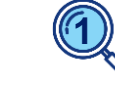

Only complete the SRE section if the answer to the first question is '**Yes**'.

| $\bigcirc$ |
|------------|
| E.         |

Select the SRE to which the individual holds the general responsibility.

Enter the date the individual will become a FAR accountable person in relation to the SRE.

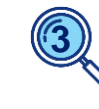

Select the general responsibility.

Advise the date the individual undertakes general responsibilities for the SRE for the first time.

If the individual holds, or will hold, general responsibilities relating to multiple SREs of the accountable entity, select '*Add*' to add additional records.

### **Registration – Reporting lines**

|   | Reporting lines                                                                                                    |   |   |        |
|---|----------------------------------------------------------------------------------------------------|---|---|--------|
| 1 | Position title of the person the accountable<br>person reports to. Please enter 'No reporting<br>line' if the accountable person is a director |   | * | Delete |
| 2 | Reporting line start date                                                                                                    | * |   |        |
|   | Description                                                                                                    |   | ] |        |
| 3 | Add                                                                                                    |   |   |        |

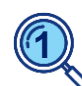

If the individual is a director enter '*No reporting line*'.

Enter the date the reporting line commenced. This may align to the individual's commencement date.

A start date is also required to indicate the period where an accountable person had '*No reporting line*'.

If the individual has dual / multiple reporting lines, select '**Add'** to add an additional record.

### **Registration – Supporting documentation and additional information**

#### Additional information

| Supporting documentation 1                                                                                                    |             |        |
|----------------------------------------------------------------------------------------------------|-------------|--------|
| Accountability statement                                                                                                    | Choose File |        |
| Has there been, or will there be, a submission of an<br>updated accountability map? Maps must be<br>submitted via the FAR Accountability Map return | ⊙Yes ○No 2  |        |
| Additional information                                                                                                    |             |        |
| Other relevant information                                                                                                    |             | Delete |
| Other relevant documents                                                                                                    |             |        |
| Add                                                                                                    |             |        |

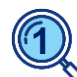

'Supporting documentation' is only applicable to accountable entities classified as 'enhanced'.

Attach the individual's accountability statement in PDF format.

Statements should be signed and dated.

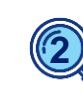

Accountability maps need to be submitted via the separate 'Financial Accountability Regime - Accountability Map' form.

### **Registration – Privacy Collection Notice**

1

To read the Privacy Collection Notice, follow the link below:

https://www.apra.gov.au/financial-accountability-regime

Click on the link within the form to review APRA's and ASIC's FAR Privacy Collection Notices.

ASIC's Collection Notice is also available directly on ASIC website: <u>www.asic.gov.au</u>

**Note**: Entities are requested to note that where personal information is submitted to APRA on an individual's behalf, the person submitting that information must ensure that the relevant individual is aware of and has provided their prior written consent to the provision of the information to APRA, the circumstances of the provision of the information to APRA, the circumstances of the provision of the APRA's FAR Privacy Collection Notice, ASIC's Collection Notice – FAR and APRA's Privacy Policy. APRA may request a copy of this written consent.

ASIC also collects information for the purposes of administering the FAR jointly with APRA. Please refer to ASIC's Collection Notice – FAR and to ASIC's Privacy Policy for further information.

### **Registration – Declaration and form submission**

| suitable to be an account                                                                           | table person.                                                        | , the entity hereby declares that it is sat                        | usiled that the p           | IS IS                 |               |
|----------------------------------------------------------------------------------------------------|----------------------------------------------------------------------|--------------------------------------------------------------------|-----------------------------|-----------------------|---------------|
| I declare I am authorised to provide this information and that the information is true and correct. |                                                                      |                                                                    |                             |                       |               |
| Name:                                                                                               |                                                                      |                                                                    |                             | *                     |               |
| Title:                                                                                              |                                                                      |                                                                    |                             | *                     |               |
| Date:                                                                                               |                                                                      | *                                                                  |                             |                       |               |
|                                                                                                    |                                                                      | Save As D                                                          | Iraft                       | Validate & Save       | 1             |
| /iew Return                                                                                         |                                                                      |                                                                    |                             |                       |               |
| Return name:                                                                                        | Registration test form                                               | Return reference:                                                  | FARR29409                   | )                     |               |
| Return end date:                                                                                    | 15/03/2024                                                           | Return due date:                                                   |                             |                       |               |
| Return status:                                                                                      | Complete                                                             | Categories:                                                        |                             |                       |               |
| Actions                                                                                             |                                                                      |                                                                    |                             |                       |               |
| Validate & 2                                                                                        |                                                                      |                                                                    |                             |                       |               |
| Submit Return                                                                                       |                                                                      |                                                                    |                             |                       |               |
| Your return has be<br>this return.                                                                  | een validated and can now be su                                      | bmitted. Please click the "Subm                                    | nit" button to              | o confirm that y      | you wish to s |
| Once submitted, a<br>If an error is subse                                                           | a return can no longer be edited,<br>equently discovered you can app | but can still be viewed in subm<br>ly to resubmit the return using | ission histor<br>the "Reque | ry.<br>st Resubmissio | n" functiona  |
| Dianco poto fino                                                                                    |                                                                      |                                                                    |                             |                       |               |

The Regulator's expectation is that the declaration will be completed by a person authorised or delegated to complete on behalf of the accountable entity.

Completion is taken as equivalent to providing a signed declaration.

To submit the form:

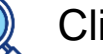

Click 'Validate & Save'

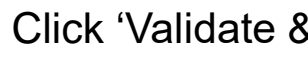

Click 'Validate & Submit';

'Click 'Submit'.

At each point, if errors / validation issues are noted, these are required to be resolved before proceeding to the next step.

Entity FAR Administrators will receive an automated notification with the return reference when the form has been successfully submitted.

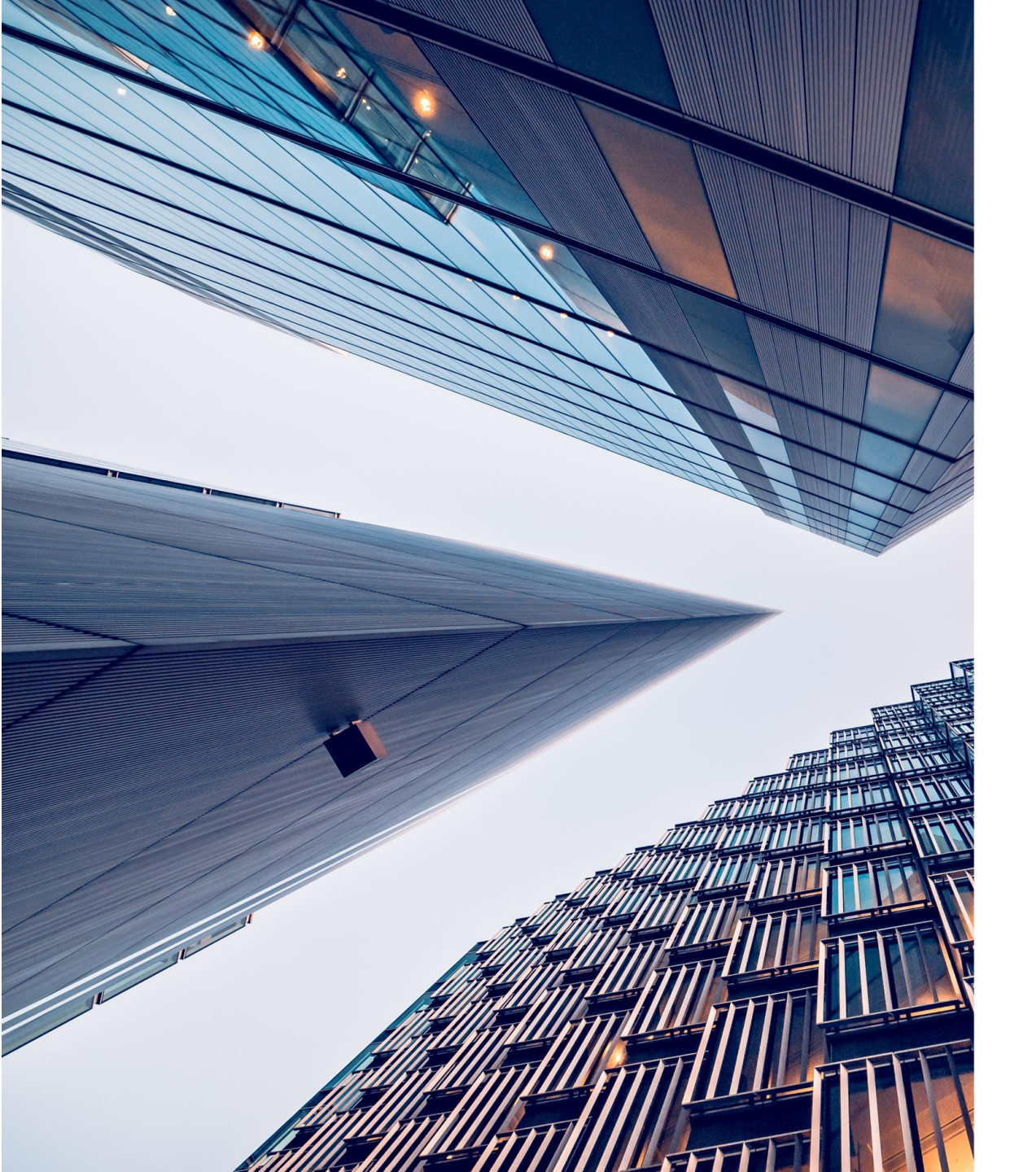

### **Other related items of note**

### Withdrawal, cancellation or cessation of a registration

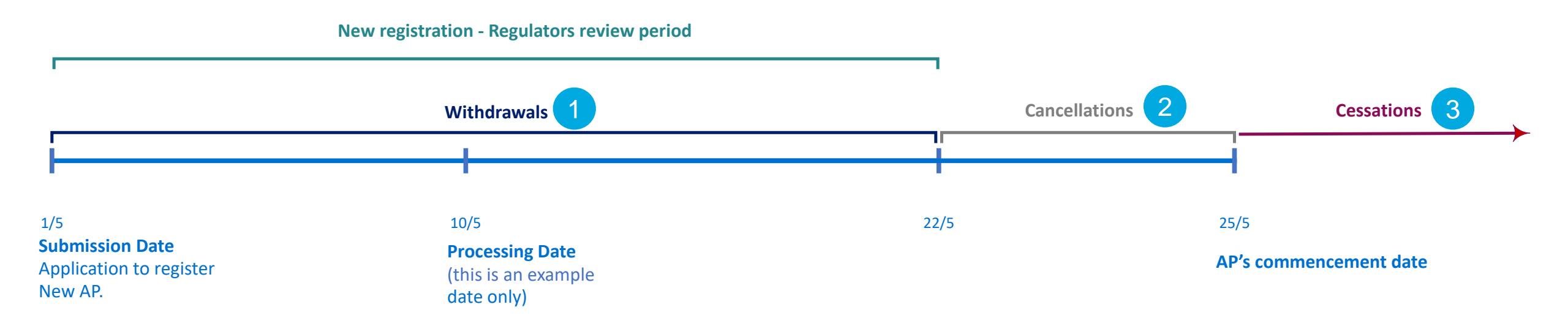

Withdrawal = A registration can only be withdrawn prior to the individual becoming registered as an accountable person.

Cancellation = If a registration application has been processed and the entity has received an email that the individual has been registered as an accountable person, but the accountable person's 'Commencement Date has not occurred, then the entity can cancel the registration via the '*Financial Accountability Regime – Notification of change to accountable*' person form.

**Cessation** = Post registration and after the accountable person's commencement date, to cease an accountable person's registration will be via the '*Financial Accountability Regime – Notification of change to accountable'* person form.

### Withdrawing a registration submission

| Accountable Person                                                                                         |                                                                                  |
|----------------------------------------------------------------------------------------------------|----------------------------------------------------------------------------------|
| Commencement date                                                                                          | 15/03/2025                                                                       |
| If the Commencement date is in the past, please<br>explain why by selecting one of the dropdown<br>options | ✓                                                                                |
| Rationale if commencement date is within 21 days after the day of submission                               |                                                                                  |
| Commencement date should not be within 21 days from the in exceptional circumstances only.                 | ne day after the submission. Regulators will expedite a registration application |
| Status                                                                                                    | Registration V *                                                                 |
| Select checkbox to withdraw this submission                                                                |                                                                                  |
| Withdrawals 2                                                                                              |                                                                                  |
| Have all responsibilities been redistributed?                                                              | ◯ Yes ◯ No                                                                       |
| Description of redistribution of responsibilities                                                          |                                                                                  |

#### Withdrawal process steps

 Request resubmission via APRA Connect.

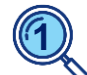

Once the form is returned, open
 the registration form and 'Select checkbox to withdraw this submission'.

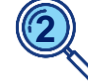

Complete the '*Withdrawals*'
 Section, then resubmit the return.

### Resubmissions and impact on the registration period

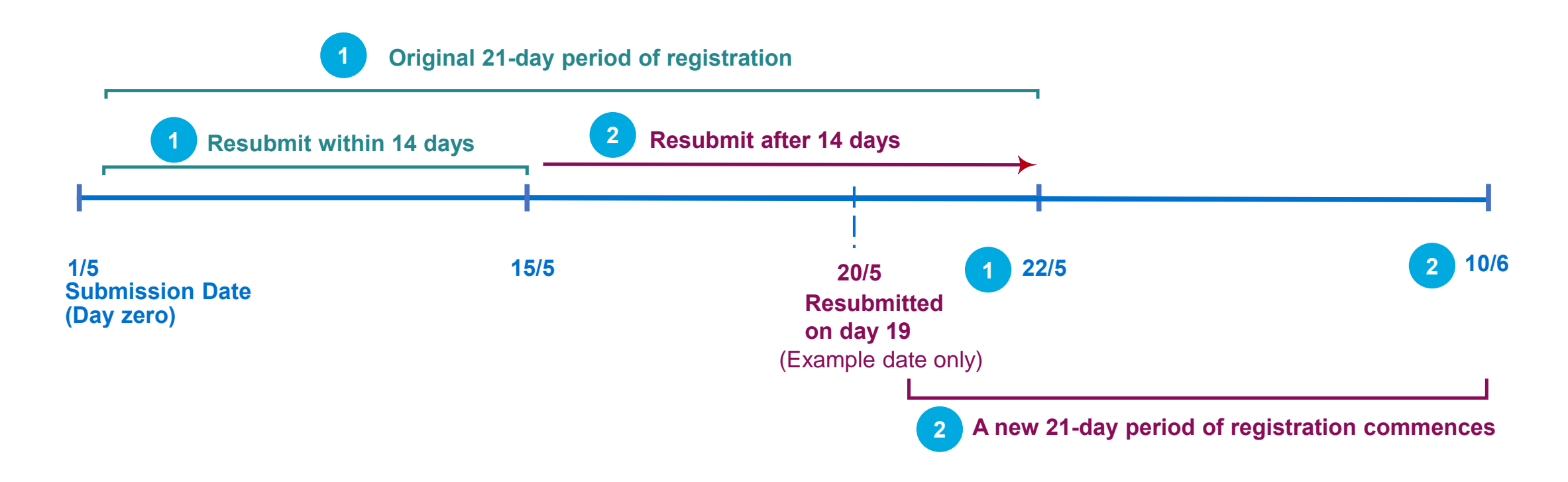

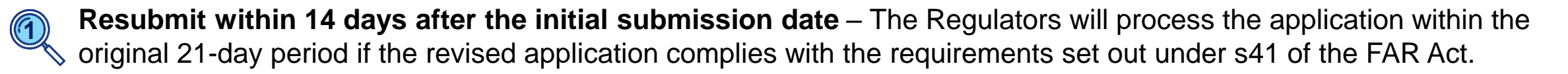

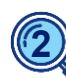

**Resubmit after 14 days** – The Regulators will issue a request for information under s41(3) of the FAR Act. A new 21-day > period of registration will commence from the day after the additional information is submitted.

### **Enhanced entities: accountability map**

|                                  |                                                                                                    |   | <u></u>                                                                                                    | ,             |
|----------------------------------|----------------------------------------------------------------------------------------------------|---|----------------------------------------------------------------------------------------------------|---------------|
| Return name:<br>Select form set: | * O Financial Accountability Regime - Accountability Map O Financial Accountability Regime - Breach by Accountable                                                            | 2 | Submitting as a draft (note this does not constitute<br>submission of an accountability map under sections<br>31 and 34 of the FAR Act)<br>Submitting an accountability map under sections 31<br>and 34 of the FAR Act |               |
|                                  | Person<br>O Financial Accountability Regime - Breach by Entity<br>O Financial Accountability Regime - Entity Profile<br>O Financial Accountability Regime - Notifiable Events |   | Accountability map information                                                                                                    |               |
| Effective Date:                  | dd/mm/yyyy)                                                                                                    | 3 | Effective date of the accountability map<br>Description of the amendment(s) made to the<br>accountability map                                                                                                    | 15/03/2025    |
|                                  |                                                                                                    |   | Upload Accountability Map                                                                                                    |               |
|                                  |                                                                                                    |   | Accountability map                                                                                                    | Choose File * |
|                                  |                                                                                                    |   | Additional information                                                                                                    |               |

Submission lodgement status (you must select the relevant checkbox below

Select 'Financial Accountability Regime - Accountability map' to create form.

Formal submissions only – do not select the checkbox 'Submitting as a draft'.

Enter the start date the accountability map takes effect for the 'Effective date' field.

### Viewing an accountable person's information

| Со | orporate Profile                                           |                                                                                 |
|----|------------------------------------------------------------|---------------------------------------------------------------------------------|
| l  | The sections of your corporate profile are lis up to date. | ted below. You should regularly check and ensure that your corporate profile is |
| ſ  | Corporate Profile                                          |                                                                                 |
|    | EAP - Corporate Profile                                    |                                                                                 |
|    |                                                            |                                                                                 |
|    | 🕞 🗖 FAR - Accountable Persons                              |                                                                                 |

An accountable person's information is only transferred to the entity's Corporate Profile once a registration has been processed and 21 days has lapsed after the day the form was submitted.

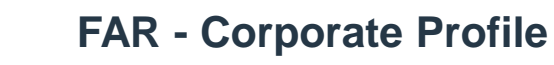

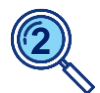

Once registered, **FAR accountable persons** will be listed under the '*FAR – Accountable Persons*' folder.

### Information and support

| APRA Connect<br>support material            | <b>APRA website:</b><br>APRA > Data and Statistics > APRA Connect > <u>APRA Connect support material</u>                                                                                                    |
|---------------------------------------------|----------------------------------------------------------------------------------------------------|
| FAR reporting<br>form instruction<br>guides | <b>APRA website:</b> APRA > APRA's functions > Financial Accountability Regime > <u>APRA</u><br><u>Connect FAR reporting forms - instruction guides</u>                                                                                                    |
| Information paper                           | APRA website: APRA > APRA's functions > Financial Accountability Regime > Financial<br>Accountability Regime: Information for accountable entities<br>ASIC website: ASIC > Regulatory resources > Financial services > Financial Accountability<br>Regime > Financial Accountability Regime: Information for accountable entities (RG 279) |
| FAR<br>single point of<br>contact mailbox   | far@apra.gov.au                                                                                                    |

## Thank you